# Creating a New Enrollment in CHIPS

These step-by-step instructions walk you through how to create a new SPP enrollment in the provider portal. This enrollment process should take about ten minutes per enrollment and will need to be completed for each child enrolled. You will need to attach the child's supporting documents at the end of the enrollment process.

#### Step 1: Navigate to SPP Enrollments

Log into <u>CHIPS</u>, go to the SPP<sup>1</sup> tab and select *Enrollmenst*<sup>2</sup>.

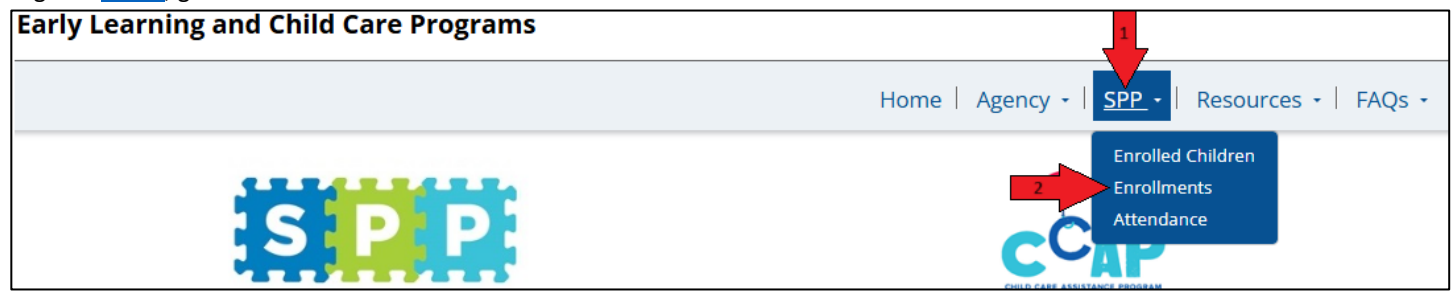

You will be directed to the page below. Click the +Create button.

| Enro                          | llments                                                                           |                                                        |                                         |                                   |                                          |                                           |                 |                      |                    |                 |   |
|-------------------------------|-----------------------------------------------------------------------------------|--------------------------------------------------------|-----------------------------------------|-----------------------------------|------------------------------------------|-------------------------------------------|-----------------|----------------------|--------------------|-----------------|---|
| On this p<br>• View<br>• View | age, you can:<br>all active enrollme<br>different lists of e<br>details or modify | ents at your age<br>nrollments by c<br>the enrollment. | ency<br>hanging the v<br>Click the drop | iew in the view<br>o down arrow n | list to the left of<br>ext to each enrol | the search box.<br>Iment to find the acti | ons available t | to view or mod       | ify the enrollm    | ient.           |   |
| ▼ St<br>⊞ Pr                  | ow Filters<br>ovider Enrollmen                                                    | t List 🔻                                               |                                         |                                   |                                          |                                           | Search          |                      | ۹ 🛓                | Download        |   |
| Child                         | Child Id                                                                          | Program                                                | Site <b>↑</b>                           | Classroom<br>个                    | selected By                              | Program Aligned                           | Start Date      | Enrollment<br>Status | Follow-Up<br>Notes | Progran<br>Year | ı |

~

# Step 2: Enter Enrollment Information

Г

Classroom

Complete the fields for *Program* (School) Year, Program, Program Aligned, Start Date, Site, and Classroom.

| reate New En                                                    | ollment                                                                                                    |
|-----------------------------------------------------------------|----------------------------------------------------------------------------------------------------|
| or SPP classrooms, every chil<br>gency-Selected Ineligible", "I | in the classroom must be entered into CHIPS. Please list the program as SPP and use the "Program Alignment" to delineate childr<br>"EAP", or "Head Start" blended. |
| r Pathway classrooms, ever                                      | child should be entered into CHIPS, but only Pathway-funded children need documentation collected and submitted. Children not                                      |
| thway are considered "Priva                                     | a Pay". Private Pay children must still have a consent signed in order to participate in the classroom and evaluation.                                             |
|                                                                 |                                                                                                    |
| Program Year *                                                  |                                                                                                    |
| Select                                                          | ✓                                                                                                    |
| Program *                                                       |                                                                                                    |
| SPP                                                             | ~                                                                                                    |
| Program Aligned or Ineli                                        | ible *                                                                                                    |
| Select                                                          | v                                                                                                    |
|                                                                 |                                                                                                    |
| Start Date (MM/DD/YYY                                           |                                                                                                    |
| M/D/YYYY                                                        |                                                                                                    |
| Site *                                                          |                                                                                                    |
| Select                                                          | <b>v</b>                                                                                                    |

# Start Date

The *Start Date* is the first day the child attends the program. This date should reflect the <u>first day the child is in the classroom</u>. DEEL will use this date to calculate attendance, days a child is in the classroom as it pertains to screenings and

assessments, etc. Please leave it blank unless you know the first day the child will be in the classroom. You may have to return to this enrollment later and add or update the start date. Providers are responsible for editing this start date within five days of the child starting. This is also critical for ensuring tuition-paying families receive accurate tuition invoices.

Program Select the SPP as the Program the child is enrolling in. All children in a classroom

with any SPP funding will need to be in CHIPS.

| Program *   |   |
|-------------|---|
| SPP         | ~ |
| Select      |   |
| Pathway     |   |
| Private Pay |   |
| SPP         |   |

# Program Aligned

Select what program alignment the child is enrolling into.

Program Aligned refers to a child enrolling in SPP who has been selected by the agency for one of the following designations:

- Select *None* for children enrolling into an agency-selected seat with no special program alignment.
- Select *Dual Language* for children that are heritage language speakers enrolling into a dual language classroom.
- Select *SPP/ECEAP School Day* for children enrolling into blended SPP/ECEAP school day slot.
- Select SPP/ECEAP Working Day for children enrolling into blended SPP/ECEAP working day slot
- Select *ECEAP-only (school day or working day)* for children enrolling into an ECEAP-only (not-SPP blended) slot.
- Select Head Start for children enrolling into blended SPP/Head Start slot.
- Select *Special Education* for children that enrolling into an SPS Plus seat with a qualifying IEP.
- Select *Agency-Selected Ineligible* if the child's enrollment will be considered Ineligible for SPP. This must already be negotiated in your contract.

#### State Median Income (SMI)

This field will only display for the three types of ECEAP program aligned enrollments. ECEAP families do not need to submit income documentation to SPP. Please enter the SMI percentage calculated, and you will NOT need to enter income or household members later in the process.

#### Federal Poverty Level (FPL)

This field will only display for Head Start program aligned enrollments. HS families do not need to submit income documentation to SPP. Please enter the FPL percentage calculated, and you will NOT need to enter income or household members later in the process.

| Program Aligned or Ineligible *        |  |  |  |  |
|----------------------------------------|--|--|--|--|
| Select ~                               |  |  |  |  |
| Select                                 |  |  |  |  |
| None                                   |  |  |  |  |
| Dual Language                          |  |  |  |  |
| SPP/ECEAP School Day                   |  |  |  |  |
| SPP/ECEAP Working Day                  |  |  |  |  |
| ECEAP-only (school day or working day) |  |  |  |  |
| Head Start                             |  |  |  |  |
| Special Education                      |  |  |  |  |
| Agency-Selected Ineligible             |  |  |  |  |

# Program Aligned or Ineligible \* SPP/ECEAP School Day State Median Income (SMI)

| Head Start   |                | ~ |
|--------------|----------------|---|
| adaral Davar | ty Loval (EDL) |   |

| Start Date (MM/DD/YYYY) |  |
|-------------------------|--|
| M/D/YYYY                |  |
|                         |  |

#### Site

Select the drop-down arrow to select the site the child will be attending.

|                  | ~ |
|------------------|---|
|                  |   |
| *DEMO - Site ABC |   |
| *DEMO - Site DEF |   |

#### Classroom

Select the drop-down arrow to select the classroom the child will be in. Only the classrooms for the site you just selected will display. The classroom can be edited later, so if the classroom is not yet identified for this child you may leave this blank and update later.

# Step 3: Enter Household and Child Information

Either search for an existing *Household*, *Parent/Guardian* and *Child* or create a new one. If this family has been enrolled at your agency before, you can search for them and use existing information, rather than entering all the information again. **Searching for existing households will help prevent duplicated accounts in CHIPS and will minimize your data entry.** If the family told you they applied to SPP, please notify your Enrollment Coordinator (HSC) and they can create the enrollment for you if the family is already in our system.

| Household *                                                                                         |                                   |                           |
|----------------------------------------------------------------------------------------------------|-----------------------------------|---------------------------|
| Household already in the system                                                                     | OR create a new household         |                           |
| Parent/Guardian *                                                                                   |                                   |                           |
| Parent/Guardian already in the system                                                               | OR new parent/guardian first name | Parent/Guardian last name |
| Child *                                                                                             |                                   |                           |
|                                                                                                    |                                   |                           |
| Child already in the system                                                                         | OR new child first name           | Child last name           |
| Child already in the system<br>Was this child previously enrolled in your<br>program? *             | OR new child first name           | Child last name           |
| Child already in the system<br>Was this child previously enrolled in your<br>program? *<br>Select ~ | OR new child first name           | Child last name           |

#### Existing Household

If you know the family has an existing relationship with your agency or aren't sure, click on the magnifying glass. [Only click "Create a new household" if you *know* the family doesn't have an existing relationship with your agency. Skip to the *New Household* steps below.]

| Household                       |          |
|---------------------------------|----------|
| Household already in the system | $\frown$ |
|                                 | Q        |
|                                 |          |

A pop-up window will open and display a list of households already associated with your agency (this is your whole agency, not just individual site).

To select an existing *Household*, either scroll through the accounts or use the search box.

- The search box will only search • in the columns outlined in red. (It will not find results for phone number or email address.)
- Account Names are most often . listed under the primary guardian's last name.
- Clicking on a blue column header will re-sort the list alphabetically by the column you selected. This may be

most helpful on the Primary Contact column to sort by the parent's first name.

Lookup records

Once you've located the correct Household, select by checking the box to left of Account Name.

once you're finished.

| Existing | Parent/Guardian |
|----------|-----------------|

Select

Click

Click the drop down to see the list of parent/guardians in the Household you selected. The *Primary Parent/Guardian* should be on this list already. Click on the name.

If you're confident that you selected the correct *Household*, but you don't see the name of the guardian you expect, please do NOT continue. Rather, please create a new Household (skip to that step below) and let your Program Intake Representative resolve duplicate accounts, if necessary. It's better for you to create duplicate households/children than to inadvertently enroll a child in the wrong household. For ECEAP and Head Start enrollments, please ensure the parent/guardian listed on the enrollment is the same parent/guardian listed on the verification documents.

#### **Existing Child**

Click the drop down to see the list of children in the household you selected. Select the name of the child you're enrolling.

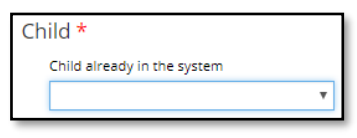

If the child you expect to see is not listed, and the household/parent are accurate, enter the first/last name of the new child in the fields to the right.

| Child *                     |                         | ×               |  |
|-----------------------------|-------------------------|-----------------|--|
| Child already in the system | OR new child first name | Child last name |  |
| Select                      |                         |                 |  |

|     |                                |                   |                           |                                      | Search                                   |                                     | ۹     |
|-----|--------------------------------|-------------------|---------------------------|--------------------------------------|------------------------------------------|-------------------------------------|-------|
| Cho | ose one record and click Selec | t to continue     |                           |                                      |                                          |                                     |       |
| ~   | Account Name <b>个</b>          | Account<br>Number | Primary<br>Contact        | Preferred<br>Method<br>of<br>Contact | Primary<br>Phone<br>(Primary<br>Contact) | Primary Ema<br>(Primary<br>Contact) | il    |
|     | *Test                          | A29477            | *Test *Test               | Any                                  | 206 555-<br>5555                         | test@test.co                        | m     |
|     | 10.24 last                     | A39000            | 10.24 first 10.24<br>last | Any                                  | 000-000-<br>0000                         | 10.24@email<br>om                   | .c    |
|     | 382024                         | A39028            | Katie 382024              | Any                                  | 555555555<br>5                           |                                     | Ŧ     |
|     |                                |                   |                           | Select                               | Cancel                                   | Remove v                            | value |

| ~ | Account Name 🕇    | Number |
|---|-------------------|--------|
|   | *DEMO ABC HH 1*** | A1551  |

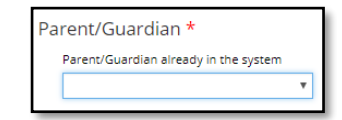

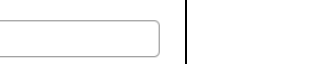

Page 4 of 19

#### New Household

If you have confirmed the family doesn't have an existing relationship with your agency, click "Or create a new household."

OR create a new household

#### New Parent/Guardian

Enter the primary parent/guardian's first and last name.

| OR new parent/guardian first name | parent/guardian last name |
|-----------------------------------|---------------------------|
|                                   |                           |

New Child

Enter the child's first and last name.

| OR new child first name | child last name |  |
|-------------------------|-----------------|--|
|                         |                 |  |

#### Previously Enrolled

If this child was previously enrolled in your program as either a rising three-year old or a non-city-funded child, then you would answer "Yes" to Was this child previously enrolled in your program?

| Was this child previously enrolled in your<br>program? * |   |
|----------------------------------------------------------|---|
|                                                          | ۳ |

Press Submit to continue.

Submit

# Step 4: Complete the information for the Child.

Enter the child's information including name, date of birth, gender identity, languages spoken, and race/ethnicity. "This person is supported by parents' income" checkbox can be found on the household member page of the SPP paper/pdf *Enrollment Packet*. It's assumed all children are financially supported by the parent/guardian's income, so the box will automatically be checked.

| Child<br>Information                                                                                                    | Primary Guardian<br>Information                          | Enrollment                           | Address                 | Household<br>Members | Income          | Consent     | Review         | Documents          | Confirm &<br>Submit |
|----------------------------------------------------------------------------------------------------|----------------------------------------------------------|--------------------------------------|-------------------------|----------------------|-----------------|-------------|----------------|--------------------|---------------------|
| CHILD INF                                                                                                    | ORMATION                                                 |                                      |                         |                      |                 |             |                |                    |                     |
| Please enter info                                                                                                    | rmation about the child y                                | ou are enrollin                      | g.                      |                      |                 |             |                |                    |                     |
| Seattle is a Welcor<br>immigration status                                                                                                    | ning City because we believ<br>. Immigrants and refugees | ve in inclusion an<br>are welcome he | d equity. City o<br>re. | employees do not a   | sk about citize | nship statu | s and serve al | l residents regard | lless of            |
| First Name *                                                                                                    |                                                          | N                                    | liddle Name             |                      |                 | Last        | Name *         |                    |                     |
| Child                                                                                                    |                                                          |                                      |                         |                      |                 | 20          | 25 Test        |                    |                     |
| Birth Date *                                                                                                    |                                                          |                                      |                         |                      |                 |             |                |                    |                     |
| M/D/YYYY                                                                                                    |                                                          | <b>*</b>                             |                         |                      |                 |             |                |                    |                     |
| How does you                                                                                                    | r child identify? *                                      |                                      |                         |                      |                 |             |                |                    |                     |
| Select                                                                                                    |                                                          | ~                                    |                         |                      |                 |             |                |                    |                     |
| Language chil                                                                                                    | l learned first *                                        |                                      |                         |                      |                 |             |                |                    |                     |
| Select                                                                                                    |                                                          | ~                                    |                         |                      |                 |             |                |                    |                     |
| Language spo                                                                                                    | ken most at home *                                       |                                      |                         |                      |                 |             |                |                    |                     |
| Select                                                                                                    |                                                          | ~                                    |                         |                      |                 |             |                |                    |                     |
| This personal temperature for the second second | n is supported by parents'                               | income                               |                         |                      |                 |             |                |                    |                     |

#### Languages

The drop-down list of languages is compiled from the most spoken languages from families over the last three years. If the language the family listed is not included in this list, please select "Other" and a new field will appear to enter the language.

| anguage child learned fire | st *   |                               |
|----------------------------|--------|-------------------------------|
| English                    | ~      |                               |
|                            |        |                               |
| anguage spoken most at l   | home * | Other language spoken at home |

#### Race/Ethnicity

Once you select a race/ethnicity (from the Federal 7 categories,) a list of more descriptive race/ethnicities will display.

#### Race/Ethnicity \*

| American Indian/Alaskan Native         |
|----------------------------------------|
| Asian                                  |
| Black/African American                 |
| Hispanic/Latino of any race            |
| Native Hawaiian/Other Pacific Islander |
| North African/Middle Eastern           |
| White                                  |

Select Next to continue.

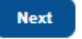

# Step 5: Complete the information for the primary Parent/Guardian.

| Child<br>Information                    | Primary Guardian<br>Information | Enrollment | Address           | Household<br>Members | Income | Consent | Review | Documents | Confirm &<br>Submit |
|-----------------------------------------|---------------------------------|------------|-------------------|----------------------|--------|---------|--------|-----------|---------------------|
| PRIMARY (                               | GUARDIAN INFO                   | RMATION    | N<br>child enroll | ing.                 |        |         |        |           |                     |
| ieneral                                 |                                 |            |                   |                      |        |         |        |           |                     |
| First Name *                            |                                 | Mi         | ddle Name         |                      |        | Last N  | lame * |           |                     |
| Parent                                  |                                 |            |                   |                      |        | 2025    | 5 Test |           |                     |
| Date of Birth                           |                                 | <b>ii</b>  |                   |                      |        |         |        |           |                     |
| Relationshin to                         | Child *                         |            |                   |                      |        |         |        |           |                     |
| Select                                  |                                 | ~          |                   |                      |        |         |        |           |                     |
| Preferred Lang                          | uage for Communication *        |            |                   |                      |        |         |        |           |                     |
| Select                                  |                                 | ~          |                   |                      |        |         |        |           |                     |
| Language spok                           | ken most at home *              |            |                   |                      |        |         |        |           |                     |
| Select                                  |                                 | ~          |                   |                      |        |         |        |           |                     |
| This perso Contact Inform Primary Email | n has no income<br>lation       |            |                   |                      |        |         |        |           |                     |
| Primary Phone                           | •                               | Pri        | mary Phone        | Type                 |        |         |        |           |                     |
| Provide a tele                          | phone number                    | 2          | elect             |                      | ~      |         |        |           |                     |
| Alternate Phor                          | le                              | Alt        | ernate Phon       | е Туре               |        |         |        |           |                     |
| Provide a tele                          | phone number                    | 2          | elect             |                      | ~      |         |        |           |                     |
| Allow SPP                               | to Text Updates                 |            |                   |                      |        |         |        |           |                     |
| Previous                                | Next                            |            |                   |                      |        |         |        |           |                     |

Please enter all required fields (\*) and **do not use your own email address** as it will interfere with your CHIPS permissions and lock you out.

If the primary guardian has no income (as listed on the household member/income page,) please check this box. This helps the PIR determine which adults have income to calculate.

Select *Next* to continue.

Next

# Step 6: Enter additional information about the child for this school year.

| Child<br>Information                               | Primary Guardian<br>Information 🗸 | Enrollment            | Address        | Household<br>Members   | Income         | Consent        | Review       | Documents | Confirm &<br>Submit |
|----------------------------------------------------|-----------------------------------|-----------------------|----------------|------------------------|----------------|----------------|--------------|-----------|---------------------|
| NROLLM                                             | ENT INFORMAT                      | ION                   |                |                        |                |                |              |           |                     |
| lease enter info                                   | rmation about this child a        | and this enrollme     | nt year.       |                        |                |                |              |           |                     |
| Program Year                                       | *                                 | Pro                   | vider          |                        |                | Site           |              |           |                     |
| 2025 - 2026                                        |                                   | DEN                   | 10 - Agency A  | BC .                   |                | *DEMC          | ) - Site DEF |           |                     |
| Is this family's<br>instability.<br>○ No ® Yes     | housing stable? Mark no i         | f the family is curre | ntly unhouse   | ed and/or experier     | cing housing   |                |              |           |                     |
| Are you gettin<br>® No ○ Yes                       | g help from the SNAP food         | d program or the TA   | ANF cash assi  | stance program?        |                |                |              |           |                     |
| Does child hav                                     | e an individual education         | program (IEP)?        |                |                        |                |                |              |           |                     |
| During school<br>No O Yes                          | hours, does your child nee        | d help with a medi    | cal condition  | ? (i.e. allergies, dia | betes, blood s | ugar, seizures | , eye/ear dr | ops)?     |                     |
|                                                    |                                   |                       | is of Site pro | .grunning.             |                |                |              |           |                     |
| Would you like<br><sup>®</sup> No <sup>○</sup> Yes | e to send the parent an em        | ail invitation to cor | nplete their d | hild´s enrollment?     |                |                |              |           |                     |
| Previous                                           | Next                              |                       |                |                        |                |                |              |           |                     |
|                                                    |                                   |                       |                |                        |                |                |              |           |                     |

"Is this child in foster care/kinship care (full-time care of child by relatives or suitable others)?" is intended to identify families who are in foster and/or kinship care arrangements. If you mark yes, income verification is not required, but please have them complete the *Foster/Kinship Care Form* and upload it at the end.

"Is this family's housing stable? Mark no if the family is currently unhoused and/or experiencing housing instability?" is intended to identify families that are currently unhoused. These families will not need to submit income information. Please feel free to use the *Housing Form* for address verification.

"Are you getting help from the SNAP food program or the TANF cash assistance program?" is intended to help DEEL identify families that receive SNAP/TANF benefits. If families receive these benefits, no income documentation needs to be provided. Please have the family complete the provided consent form so that your PIR can look up and verify their benefits in the DSHS system. Your PIR will let you know if we cannot confirm benefits and if income verification will be needed.

"Does child have an individual education program (IEP)?" is used to help DEEL understand where children with IEPs are being served. It is not a required question, so if you do not know, you may leave blank or select "Unknown".

"During school hours, does your child need help with a medical condition? (i.e. allergies, diabetes, blood sugar, seizures, eye/ear drops)?" is a place to document *medical* needs/conditions.

"Does this family need before/after care outside of the 6 hours of SPP programming?" is intended to help DEEL identify families that may be eligible for the Child Care Assistance Program if they are participating in extended day hours. This question will only

display if the child is enrolling at a site that offers extended hours of care.

"Would you like to send the parent an email invitation to complete their child's enrollment" this option will only display if you entered an email address for the parent/guardian. If you select "yes" then an option to "Save and Send Invite" will display. After you select that option, an email will be sent to the parent/guardian to create a parent portal account, and they will then be

| Would you like to send the parent an email invitation to complete their child's enrollment? $^{\bigcirc}$ No $^{\circledast}$ Yes |  |
|----------------------------------------------------------------------------------------------------|--|
|                                                                                                    |  |
| Previous Save and Send Invite                                                                                                    |  |

able to finish their enrollment through the parent portal. You will be taken back to your enrollment list. Please note, you will still be responsible for checking follow up notes for enrollments that you invite parents to complete through the parent portal.

Select *Next* to continue.

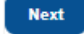

# Step 7: Enter address information for the household.

| Child<br>Information                                                                           | Primary Guardian<br>Information 🗸                                                         | Enrollment<br>✓                            | Address          | Household<br>Members                  | Income                             | Consent                          | Review                   | Documents           | Confirm &<br>Submit |
|------------------------------------------------------------------------------------------------|-------------------------------------------------------------------------------------------|--------------------------------------------|------------------|---------------------------------------|------------------------------------|----------------------------------|--------------------------|---------------------|---------------------|
| ADDRESS                                                                                        |                                                                                           |                                            |                  |                                       |                                    |                                  |                          |                     |                     |
| Please enter the                                                                               | address of the child's pare                                                               | nt/guardian.                               |                  |                                       |                                    |                                  |                          |                     |                     |
| Physical addresse                                                                              | s must be within the city of S                                                            | eattle. Use the <u>eli</u>                 | gibility checker | to confirm addre                      | ess eligibility                    |                                  |                          |                     |                     |
| <ul> <li>Family experi<br/>If a family is ex<br/>Family has a<br/>If a family is ex</li> </ul> | iencing homelessness or hous<br>xperiencing housing instability,<br>confidential address? | ing instability?<br>, please fill out a "H | Housing Form"    | which will be provi                   | ded at the end<br>identiality Prog | and available<br>ram" card at ti | for you to up<br>he end. | oload.              |                     |
| If a family is enr                                                                             | olled into the Address Co                                                                 | onfidentiality Pr                          | ogram,           | Doe                                   | s the family ha                    | we any safety                    | concerns a               | s it pertains to    |                     |
| please upload tr                                                                               | ie Address Confidentiali                                                                  | ty Program ca                              | rd at the end    | геро                                  | rting/verifyin                     | g their addre                    | ss with DEEL             | ? If yes, DEEL will | contact the         |
| ® No ○ Yes                                                                                     |                                                                                           |                                            |                  | I I I I I I I I I I I I I I I I I I I | o O Yes                            | erity program                    | n eligibility.           |                     |                     |
|                                                                                                |                                                                                           |                                            |                  |                                       |                                    |                                  |                          |                     |                     |
| Physical Addre                                                                                 | 255                                                                                       |                                            |                  | Mailing                               | g Address                          |                                  |                          |                     |                     |
| Character address                                                                              | (if homeland list sighttime                                                               |                                            |                  |                                       | Same as Physi                      | cal Address                      |                          |                     |                     |
| Street address                                                                                 | s (if nomeless, list nighttime                                                            | address) *                                 |                  | Stree                                 | et Address *                       |                                  |                          |                     |                     |
|                                                                                                |                                                                                           |                                            |                  |                                       |                                    |                                  |                          |                     |                     |
| Apartment, su                                                                                  | uite, unit, etc.                                                                          |                                            |                  | Apar                                  | rtment, suite,                     | unit, etc.                       |                          |                     |                     |
|                                                                                                |                                                                                           |                                            |                  |                                       |                                    |                                  |                          |                     |                     |
| City *                                                                                         | State *                                                                                   |                                            | Code *           | City                                  | *                                  | State                            | e *                      | ZIP Co              | de *                |
| L                                                                                              |                                                                                           |                                            |                  |                                       |                                    |                                  |                          |                     |                     |
|                                                                                                |                                                                                           |                                            |                  |                                       |                                    |                                  |                          |                     |                     |
|                                                                                                |                                                                                           |                                            |                  |                                       |                                    |                                  |                          |                     |                     |
|                                                                                                |                                                                                           |                                            |                  |                                       |                                    |                                  |                          |                     |                     |
| Previous                                                                                       | Next                                                                                      |                                            |                  |                                       |                                    |                                  |                          |                     |                     |
|                                                                                                |                                                                                           |                                            |                  |                                       |                                    |                                  |                          |                     |                     |

#### Unhoused or Homeless

If the family is experiencing homelessness, please identify their nighttime address, which must be in Seattle. This may be an address that is near their approximate/temporary location, if needed. Please try to collect a mailing address for the family. You can use the eligibility checker to confirm if an address is eligible for SPP.

#### Address Confidentiality Program

Parents who have a confidential address through the state do not need to offer their physical address but should offer their mailing address. The mailing address does not need to be within Seattle. Please ensure you submit the ACP card when submitting address documents.

#### Safety Concerns with sharing address

For parents not officially enrolled in the confidential address program, but who fear for their safety by offering their address, they will be contacted by DEEL directly to verify their address eligibility. The mailing address does not need to be within Seattle.

Select *Next* to continue.

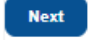

# Step 8: Enter ALL household members.

| Child<br>Information                            | Primary Guardian<br>Information 🗸                                                                                                    | Enrollment<br>✓                     | Address<br>✓                   | Household<br>Members | Income            | Consent       | Review        | Documents                                  | Confirm &<br>Submit |  |  |
|-------------------------------------------------|----------------------------------------------------------------------------------------------------|-------------------------------------|--------------------------------|----------------------|-------------------|---------------|---------------|--------------------------------------------|---------------------|--|--|
| HOUSEHO                                         | OUSEHOLD MEMBER INFORMATION                                                                                                    |                                     |                                |                      |                   |               |               |                                            |                     |  |  |
| Please add all me<br>and is related by b        | lease add all members of your household here. This should include anyone who lives at the same residence, is financially supported by the primary parent/guardiar<br>nd is related by blood, marriage, or adoption to the primary parent/guardian. |                                     |                                |                      |                   |               |               |                                            |                     |  |  |
| <b>Please be sure to</b><br>Representatives, so | list all children in the house<br>o please ensure all household                                                                                                    | hold. Failure to<br>members are in  | enter each ho<br>Icluded below | ousehold member n    | nay result in in  | correct eligi | bility detern | nination by the Pro                        | gram Intake         |  |  |
| f you would like                                | to remove someone from th                                                                                                    | i <mark>is list</mark> , select "ed | lit", and then                 | remove the membe     | er by clicking th | e "Remove     | person from   | n household" check                         | kbox.               |  |  |
| Household                                       | Members                                                                                                    |                                     |                                |                      |                   |               |               |                                            | • Create            |  |  |
| Full Name 🛧                                     | Contact Type                                                                                                    | Contact ID                          | Relatio                        | onship to enrolled   | Primary Pho       | one Prim      | ary Email     | Preferred<br>Language for<br>Communication |                     |  |  |
| Child 2025 Tes                                  | t Child                                                                                                    | C113548                             |                                |                      |                   |               |               |                                            | ~                   |  |  |
| Parent 2025 Te                                  | est Parent/Guardia                                                                                                    | n C113547                           | Mothe                          | r                    | 555-555-555       | 5 test@       | test.com      | English                                    | ~                   |  |  |
|                                                 |                                                                                                    |                                     |                                |                      |                   |               |               |                                            |                     |  |  |
| Previous                                        | Vext                                                                                                    |                                     |                                |                      |                   |               |               |                                            |                     |  |  |

It is *very important* to enter all adults and children in the household. Failure to enter all household members will impact the calculation of the family's state median income (SMI) which may impact their tuition amount.

Children enrolling in either Head Start or ECEAP blended seats or an ECEAP-only seat will not see the Household Member page. Please note, for ECEAP or Head Start ensure that the primary parent/guardian listed matches the parent/guardian information provided on the verification documents. If the submitted verification documents only include the name of the *Secondary Guardian*, please contact your assigned Program Intake Representative (PIR) so we can add that household member in CHIPS.

#### Adding a Household Member

Click on household member information page.

Select whether the new household member is an adult or child.

Enter all required fields. Be sure to select "This person is supported by parents/guardians' income" and "This person has no income" if applicable.

Click Submit when finished.

Submit

Continue to enter all household members.

| eate |                                                                                                    |
|------|----------------------------------------------------------------------------------------------------|
| 8    | This site is private: Only specific people can view this site. <u>Learn more</u> Signed in                                                                                             |
|      | HOUSEHOLD CHILD                                                                                                    |
|      | Please enter information about the child(ren) in your household                                                                                                    |
|      | This child must live with the parent/guardian, be supported by the<br>income of the parent/guardian(s), and be related by<br>blood/marriage/adoption to the parent/guardian applicant. |
|      | General                                                                                                    |
|      | First Name *                                                                                                    |
|      | Middle Name                                                                                                    |
|      | Last Name *                                                                                                    |
|      | Date of Birth *                                                                                                    |
|      | M/D/YYYY 📫                                                                                                    |
|      | Relationship to child                                                                                                    |
|      | Select ~                                                                                                    |

| ſΠ | is site is private: Only specific people can view this site. <u>Learn more</u> Signed in as                                                                                                    |
|----|----------------------------------------------------------------------------------------------------|
|    | HOUSEHOLD ADULT                                                                                                    |
|    | Please enter information about the household member.                                                                                                    |
|    | A household member is someone who lives with the<br>parent/guardian(s) of the child, who is supported by the income of<br>the parent/guardian(s) in the household, and who is related by<br>blood/marriage/adoption to the parent applicant. If a<br>parent/guardian has no income, please select that below. |
|    | General                                                                                                    |
|    | First Name *                                                                                                    |
|    | Middle Name                                                                                                    |
|    | Last Name *                                                                                                    |
|    | Date of Birth                                                                                                    |
|    | M/D/YYYY 📫                                                                                                    |

#### Removing a household member from the list

Especially for existing households, you may see a person listed who is no longer in the household. If that's the case, from the Household Member list, select the drop-down arrow next to their name and click *Edit*.

| Full Name 个       | Contact Type    | Contact ID | Relationship to enrolled child | Primary Phone | Primary Email | Preferred<br>Language for<br>Communication |   |
|-------------------|-----------------|------------|--------------------------------|---------------|---------------|--------------------------------------------|---|
| Child 2025 Test   | Child           | C113548    |                                |               |               | -                                          | ~ |
| Grandma 2025 Test | Parent/Guardian | C113549    | Grandparent                    |               |               |                                            | × |
| Parent 2025 Test  | Parent/Guardian | C113547    | Mother                         | 555-555-5555  | test@test.com | Englisi Edit                               |   |

×

Select the box next to "Remove Person from Household." This will remove them from the list. You cannot remove the child

|     | · · · · · · · · · · · · · · · · · · · | . <b>f</b> ttl        |               |           |
|-----|---------------------------------------|-----------------------|---------------|-----------|
| VOL | re enrolling                          | <br>n finish removing | Them trom the | nousenoid |
| vou | IC CHIOMING.                          |                       |               |           |
|     |                                       | 0                     |               |           |

|         | Remove Person from Househol | d |
|---------|-----------------------------|---|
| First N | ame *                       |   |
| Gran    | dma                         |   |
| Middle  | e Name                      |   |
|         |                             |   |

Select *Next* when finished confirming all the household members.

Submit

# Step 9: Enter household income information.

\*ECEAP or Head Start enrollments will skip the income page. Families experiencing homelessness or in foster/kinship care arrangements do not need to verify income. For SPP children who are enrolling as Agency-Selected Ineligible, income verification is not required. Click *Next* without entering income information.

#### Please enter all income sources for the household if it's listed on the enrollment packet

| Child<br>Information                                                                                                    | Primary Guardian<br>Information 🗸                                                                                                    | Enrollment                                      | Address<br>✓                    | Household<br>Members 🗸              | Income          | Consent         | Review        | Documents | Confirm &<br>Submit |  |  |
|----------------------------------------------------------------------------------------------------|----------------------------------------------------------------------------------------------------|-------------------------------------------------|---------------------------------|-------------------------------------|-----------------|-----------------|---------------|-----------|---------------------|--|--|
| HOUSEHOLD INCOME                                                                                                    |                                                                                                    |                                                 |                                 |                                     |                 |                 |               |           |                     |  |  |
| <ul> <li>The Seattle Preschool Program uses information entered below to help determine how much tuition, if any a family may will owe.</li> <li>Use the "+ Create" button to enter information about household income.</li> <li>Include all types of income for all primary parent(s)/guardian(s) in the home. Consider wages, unemployment, child support, SSI, TANF, etc. If an adult in the household does not have income, please be sure to check that box for them on the previous "Household Members" page. You will be asked to provide documentation of income at the end.</li> </ul> |                                                                                                    |                                                 |                                 |                                     |                 |                 |               |           |                     |  |  |
| <i>Is the family expe</i><br>Families that are e                                                                                                    | Is the family experiencing homelessness?<br>Families that are experiencing homelessness will not be required to submit income documentation. |                                                 |                                 |                                     |                 |                 |               |           |                     |  |  |
| Does the family have a foster care or kinship relationshiop with the child that is enrolling?<br>Families that are caring for children in foster care or have kinship care relationships will not be required to submit income documentation but will need to submit age<br>documentation, address documentation, and a "Foster - Kinship Care Form".                                                                                                    |                                                                                                    |                                                 |                                 |                                     |                 |                 |               |           |                     |  |  |
| Would the family<br>Please click "+ Cre                                                                                                    | prefer to accept full tuition<br>ate" below and select "Full                                                                                 | and not submit i<br>Fuition Acceptance          | income docur<br>e" in the "Inco | nentation?<br>ome Source" field and | l have the fam  | ily sign the "F | ull Tuition F | orm".     |                     |  |  |
| Family has no inco<br>Please click "+ Cre                                                                                                    | ome?<br>ate" below and select "No l                                                                                                    | ncome" in the "Inc                              | ome Source"                     | field and have the fa               | mily sign the " | 'No Income Fo   | orm".         |           |                     |  |  |
| <i>ls the family newl</i><br>Please have the fa                                                                                                    | y self-employed or an indep<br>mily submit the "Self-Emplo                                                                                   | o <mark>endent contract</mark><br>syment Form". | or?                             |                                     |                 |                 |               |           |                     |  |  |
| Is this family getting help from the SNAP food program or the TANF cash assistance program??<br>No income documentation needs to be uploaded at this time. Your PIR will reach out to the family to verify receipt of SNAP/TANF benefits. Your PIR will let you know if we cannot confirm benefits and if income verification will be needed.                                                                                                    |                                                                                                    |                                                 |                                 |                                     |                 |                 |               |           |                     |  |  |
|                                                                                                    |                                                                                                    |                                                 |                                 |                                     |                 |                 |               | (         | • Create            |  |  |
| Household M                                                                                                    | lember 个                                                                                                    | Sta                                             | art Date                        | Employe                             | er              | Source          |               | Amount    |                     |  |  |

Create

| Create                                                                                                    | ×                                  |
|----------------------------------------------------------------------------------------------------|------------------------------------|
| ి This site is private: Only specific people can view this site. Learn more                                                                                     | Signed in as <u>Katie Sauter</u> 🔺 |
| Please let us know the type of income a primary<br>parent(s)/guardian(s) in the household may have. You may foll<br>steps below depending on the circumstances. | low the                            |
| Are they employed by an employer?                                                                                                    | ~                                  |
| Are they self-employed or an independent contractor?                                                                                                    | $\sim$                             |
| Are they a household with zero income?                                                                                                    | $\sim$                             |
| Are they a household that would not qualify for sliding scale<br>tuition?                                                                                       | e ~                                |
| Are they receiving child support or paying child support?                                                                                                    | $\sim$                             |
| Are they a household that has unearned income?                                                                                                    | $\sim$                             |
| Family Member *                                                                                                    |                                    |
| Select                                                                                                    | ~                                  |
| Income Source *                                                                                                    |                                    |
| Select                                                                                                    | ~                                  |
| Annual Income *                                                                                                    |                                    |
| Start Date *                                                                                                    |                                    |
| M/D/YYYY                                                                                                    | <b> </b>                           |
|                                                                                                    | v                                  |

#### Family Member

Select a family member for this income by clicking on the drop down. If the adult isn't listed, please go back to the household page and add them.

#### Income Source

Select the type of income. If the income is from employment, please review the paystubs submitted and enter the employer's name and job title, if possible.

If the family is accepting full tuition, select *Full Tuition Acceptance* as their "Income Source". The family will need to complete a *Full Tuition Form*, and you will upload that signed form at the end.

| No income documentation is needed and the family will be<br>paying full tuition for the school year. They will need to fill out<br>"Full Tuition Form" and you will upload at the end. | х |
|----------------------------------------------------------------------------------------------------|---|
| Family Member *                                                                                                    |   |
| Parent 2025 Test                                                                                                    | ` |
| Income Source *                                                                                                    |   |
| Full Tuition Acceptance                                                                                                    | ` |
| Start Date *                                                                                                    |   |
| M/D/YYYY                                                                                                    | 1 |

If the family doesn't have any income, select the "No Income" option under Income Source. The family will need to complete a *No Income Form* and you will upload that form at the end.

| ncome. If the family h<br>need to fill out a decla<br>at the end" | as no verifiable income, they will<br>ration of no income and you will u | pload |
|-------------------------------------------------------------------|--------------------------------------------------------------------------|-------|
| Family Member *                                                   |                                                                          |       |
| Parent 2025 Test                                                  |                                                                          | ~     |
| Income Source *                                                   |                                                                          |       |
| No Income                                                         |                                                                          | ~     |
| Start Date *                                                      |                                                                          |       |
| M/D/YYYY                                                          |                                                                          |       |
|                                                                   |                                                                          |       |

#### Annual Income

Enter the annual gross income before deductions and taxes. This can simply be what the parent wrote on the form.

#### Start Date

This is when the income started. It's likely you won't have this information, so please identify the date on the earliest paystub offered (income documents should have dates). If you are unable to enter the earliest date, enter today's date.

#### End Date

Do not enter an end date unless there is a known date with the employment will end, such as for temporary employment.

Next

Click Submit and continue to add all income sources for all household members.

Once all income sources for all household members have been added, click Next.

## Step 10: Enter consent responses.

| OPTIONAL CONSENTS                                                                                                    |
|----------------------------------------------------------------------------------------------------|
| By participating in the Preschool Program, parents/legal guardians agree to all the above. The following are optional consents.                                                                                                    |
| Select 'Yes' for each optional consent that you agree to.                                                                                                    |
| Program Evaluation: *<br>DEEL may contract with an external evaluator to assess how classroom quality influences children's learning. External researchers may also conduct child-friendly<br>assessments in language, literacy, math, and behaviors that help children learn. You may opt out at any time. I give permission for my child to participate in child-level<br>assessments for program evaluation.                                             |
| Sharing Intake Documents: * Your preschool or childcare provider may request documents from you for administrative purposes. For your convenience, DEEL may share documents submitted to the City with your provider. I give DEEL permission to share proof of age, address, or income documents with my provider.                                                                                                    |
| Photo/Video - Consent.* I give permission for my child to be photographed or videotaped for Promotional purposes: digital, print, and video related to the City's preschool programs (continuous consent)                                                                                                    |
| Communication with DEEL:<br>DEEL may contact you during the intake process and with occasional enrollment-related communication. If you would like to be contacted for other reasons, please check<br>the boxes below.<br>Participation in interview or funding panels for DEEL or other City departments<br>Email updates from the Department of Education and Early Learning<br>Interview opportunities, quotes, or input                                 |
| To revoke any of these consents at any time, please contact DEEL directly in writing at preschool@seattle.gov or The Seattle Preschool Program, PO Box 94665, Seattle,                                                                                                    |
| WA 98124. This consent will remain in effect until either an updated consent is received, or until 8/31/2026, whichever occurs first.<br>* DEEL/City of Seattle is an agency subject to the Public Records Act (PRA) and while the foregoing represents DEEL's operating policy and intended practice, DEEL will<br>comply with any legal obligations requiring preservation or release of records, while asserting any available exemptions or objections. |
| REQUIRED PARENT/GUARDIAN SIGNATURE                                                                                                    |
| By selecting 'Yes' below, I:<br>1. Consent to my child participating in DEEL's Preschool Program<br>2. Confirm I have read the Privacy Statement<br>3. Confirm I authorize the sharing of data as indicated above                                                                                                    |
| I understand that my participation may be terminated from the program if it is found that I have provided false information, including but not limited to not providing all the information required to determine eligibility and/or falsifying documents.                                                                                                    |
| Program Consent *                                                                                                    |
| Previous Next                                                                                                    |

Program consent must be yes. Respond yes or no to all optional consents. If the guardian did not sign the consent, please follow-up with them. It must be signed.

Select *Next* to continue.

Next

#### If any information needs to be edited, click *Edit* to return to that page.

Edit

| Child<br>Information                                                                                                    | Primary Guardian<br>Information 🗸                                                                                                    | Enrollment                                          | Address<br>✓               | Household<br>Members 🗸                                                                                                    | income<br>✓                                               | Consent<br>イ   | Review      | Documents                       | Confirm &<br>Submit |  |
|----------------------------------------------------------------------------------------------------|----------------------------------------------------------------------------------------------------|-----------------------------------------------------|----------------------------|----------------------------------------------------------------------------------------------------|-----------------------------------------------------------|----------------|-------------|---------------------------------|---------------------|--|
| REVIEW &                                                                                                    | SUBMIT<br>nformation you have enter<br>t us. You will be given an<br>poks correct, please click                                                                                                    | ered. If you need to<br>opportunity to up!<br>Next. | o make chang<br>oad docume | ges, click on the "Ei<br>ntation on the nex                                                                                          | dit" button in the<br>t page.                             | section that y | you need to | edit. If you find yo            | ourself unable to   |  |
| Child Infor<br>First Name: Child<br>Middle Name: 2021<br>Last Name: 2025 Te<br>Birth Date: 01-09-2<br>Identifies As: Male                                              | mation<br>5 Test<br>st<br>021                                                                                                    |                                                     | Lar<br>Lar<br>Bla          | nguage child learn<br>nguage spoken me<br>ıck/African Americ                                                                         | ed first: English<br>st at home: Arabi<br>an: Yes         | ic             |             | Edit                            |                     |  |
| Parent/Gu<br>First Name: Parent<br>Last Name: 2025 Te<br>Relationship to chi<br>Preferred languagi<br>Email Address: test                                              | Parent/Guardian Information         First Name: Parent       Primary Phone: 555-555-5555         Last Name: 2025 Test       Primary Phone Type:         Relationship to child: Mother       Alternate Phone:         Preferred language for communication: English       Alternate Phone Type:         Email Address: test@test.com       Testing Allowed: No |                                                     |                            |                                                                                                    |                                                           |                |             |                                 |                     |  |
| Enrollment Information Is child in foster care or kinship care? No Does family own/rent home? Ves Required help with medical condition? No Family needs extended care? |                                                                                                    |                                                     |                            |                                                                                                    |                                                           |                |             |                                 |                     |  |
| Household<br>Physical Address 1<br>Physical Address 2<br>Physical Address 5<br>Physical Address 2<br>Confidential Address 4                                            | I Information<br>700 STH AVE<br>ity: SEATTLE<br>tate: WA<br>ipCode: 98104<br>ss: No                                                                                                    |                                                     | Ma<br>Ma<br>Ma<br>Ma<br>Ad | ailing Address 1: 7(<br>ailing Address 2:<br>ailing Address City<br>ailing Address Stat<br>ailing Address Staf<br>dress Safety Conco | 10 STH AVE<br>SEATTLE<br>e: WA<br>Code: 98104<br>srns: No |                |             | Edit                            |                     |  |
| Household                                                                                                    | l Members                                                                                                    |                                                     |                            |                                                                                                    |                                                           |                |             | Edit                            |                     |  |
| Name                                                                                                    | Relationship                                                                                                    | Preferred Lange                                     | Jage                       | Email                                                                                                    | Primary Phone                                             | e Incon        | ne P        | upported by<br>arent guardians' | Income              |  |
| Child 2025 Test                                                                                                    | Child                                                                                                    | English                                             |                            |                                                                                                    |                                                           | No In          | come Y      | 25                              |                     |  |
| Grandma 2025 Tes                                                                                                    | t Grandparent                                                                                                    |                                                     |                            |                                                                                                    |                                                           | Yes            | Y           | 25                              |                     |  |
| Parent 2025 Test                                                                                                    | Mother                                                                                                    | English                                             |                            | test@test.com                                                                                                    | \$\$\$-\$\$\$-\$\$\$\$                                    | Yes            | Y           | 25                              |                     |  |
| Income                                                                                                    |                                                                                                    |                                                     |                            |                                                                                                    |                                                           |                |             | Edit                            |                     |  |
| Household Memb                                                                                                    | er                                                                                                    | Start Date                                          |                            | End Date                                                                                                    | Employe                                                   | er             | Source      | Amo                             | unt                 |  |
| Consent<br>Program Evaluatio<br>Sharing Intake Doo<br>Photo/Video Conse<br>Program Consent:                                                                            | n: No<br>suments: No<br>smt: Yes<br>Yes                                                                                                    |                                                     | Pai<br>Em<br>Int           | rticipate in Intervis<br>ail Updates: No<br>review opportunit                                                                        | w: No<br>ies: No                                          |                |             | Edit                            |                     |  |
| Previous                                                                                                    | Next                                                                                                    |                                                     |                            |                                                                                                    |                                                           |                |             |                                 |                     |  |

You will be able to return to this page and edit information until you submit the enrollment for review.

Click *Next* to continue.

Next

# Step 12: Upload required documents

| Child<br>Information                                                                                                    | Primary Guardian<br>Information 🗸                                                                                                    | Enrollment                                                                                                    | Address<br>✓                                                                                             | Household<br>Members 🗸                                                                                                 | Income<br>✓                                             | Consent<br>✓                                     | Review                                      | Documents            | Confirm &<br>Submit           |
|----------------------------------------------------------------------------------------------------|----------------------------------------------------------------------------------------------------|----------------------------------------------------------------------------------------------------|----------------------------------------------------------------------------------------------------|----------------------------------------------------------------------------------------------------|---------------------------------------------------------|--------------------------------------------------|---------------------------------------------|----------------------|-------------------------------|
| UPLOAD SI<br>Click the "Upload D<br>enrollment is comp<br>For specific enrollm<br>Documents Rec<br>Proof of addres<br>Proof of child's<br>Proof of child's<br>Proof of | UPPORTING DO<br>Documents" button to atta<br>alete.<br>nent requirements, please<br>quired:<br>ket/Consent<br>is (1-2 documents)<br>age (1 documents)<br>age (1 document)<br>e (All necessary)<br>mily is in any of the follo<br>riencing housing instabilit<br>ed to fill out a <u>Housing For</u><br>ling a child that they have<br>ed to fill out a <u>Foster - Kins</u><br>amployed or an independe<br>ed to fill out a <u>Sell Employ</u><br>aschold with zero income? | OCUMENT<br>ch documents to t<br>connect with you<br>wing circumstan<br>y and unable to p<br>m and you'll uploa<br>a kinship/foster of<br>hig Care Form and<br>nt contractor?<br>ment Form and up | S<br>his enrollment<br>r enrollment<br>rovide appro<br>d supporting<br>care relations<br>d you'll upload | I be asked to fill ou<br>priate address docu<br>documentation, if nee<br>ship?<br>d.                                   | Its for this en<br>it additional<br>mentation?<br>ided. | enrollment f                                     | been uploa                                  | ded, click Next to   | confirm that the              |
| Are they receive<br>They would nee<br>Are they receive<br>Income docume<br>confirm the fair<br>Documents Acco<br>Please use this info<br>Education and Early                                                                                                    | ving child support or payi<br>ed to fill out a <u>Child Suppo</u><br>ving SNAP/TANF benefits'<br>entation does not need to b<br>nily's SNAP/TANF benefit, w<br>ceptable for Verificati<br>prmation to identify the typ<br>ly Learning's (DEEL) presch                                                                                                    | ng child support?<br><u>It Form</u> and upload<br><u>uploaded</u> . A Prog<br>I'll let you know ar<br><u>on</u> :<br>pe and format of c<br>ool and child care                                    | d supporting o<br>gram Intake R<br>Id may ask for<br>locuments ac<br>programs. P                         | documentation.<br>epresentative will con<br>r income verification.<br>ccepted to verify chill<br>ictures or electronic | tact the family<br>d age, househ<br>versions of do      | directly to cor<br>old address a<br>scuments are | nfirm SNAP/T<br>nd income fr<br>acceptable. | TANF benefits. If we | i're unable to<br>partment of |
| Click the header to                                                                                                    | o collapse or expand the s                                                                                                    | ection.                                                                                                    |                                                                                                    |                                                                                                    |                                                         |                                                  |                                             |                      |                               |
| Child's Age                                                                                                    |                                                                                                    |                                                                                                    |                                                                                                    |                                                                                                    |                                                         |                                                  |                                             |                      | ~                             |
| Address                                                                                                    |                                                                                                    |                                                                                                    |                                                                                                    |                                                                                                    |                                                         |                                                  |                                             |                      | ~                             |
| Acceptable Documents                                                                                                    | s - Updated 02/2025                                                                                                    |                                                                                                    |                                                                                                    |                                                                                                    |                                                         |                                                  |                                             |                      | ~                             |
| Supporting                                                                                                    | g Documents                                                                                                    |                                                                                                    |                                                                                                    |                                                                                                    |                                                         |                                                  |                                             | Upload               | Document                      |
| Name                                                                                                    |                                                                                                    |                                                                                                    | Document                                                                                                 | Туре                                                                                                    |                                                         |                                                  | File Uploa                                  | ded On 🕹             |                               |
| There are no                                                                                                    | records to display.                                                                                                    |                                                                                                    |                                                                                                    |                                                                                                    |                                                         |                                                  |                                             |                      |                               |
| Previous                                                                                                    | Next                                                                                                    |                                                                                                    |                                                                                                    |                                                                                                    |                                                         |                                                  |                                             |                      |                               |

If you're unsure which documents are required for this enrollment, please contact your Program Intake Representative to clarify. English forms are linked or available with translations from the provider portal home page. To see the list of acceptable documents for each type of verification (child's age, address, and income) select the header and that section will expand.

| Click the header to collapse or expand the section. |              |
|-----------------------------------------------------|--------------|
| Child's Age                                         | $\sim$       |
| Address                                             | $\checkmark$ |
| Income                                              | $\sim$       |

#### Select the Document Type

#### To upload documents, select Upload Document.

Upload Document

Select the type of document you plan to upload. If you're only uploading consent (for SPP Agency-Selected Ineligible children), upload it as the "Enrollment Packet". The "Mass Scan" option should be used if you are uploading all documents (Enrollment Packet, Age, Address, Income) as one single PDF.

# C Upload Document C Upload Document C Signed in a C Document Type Select Enrollment Packet Mass Scan Other Type Proof of Address Proof of Child's Age Proof of Income

Upload the file

Choose the Upload button to open your file explorer and locate the file on your computer.

Once the file has finished uploading, select *Submit*. Submit Continue to upload all verification documents. As a reminder, the signed consent page (with the guardian signature) should be uploaded for proof of consent.

When you're done uploading documents, click Next.

Next

#### Step 13: Confirm and Submit

| Child<br>Information | Primary Guardian<br>Information 🗸                            | Enrollment                           | Address<br>✓                   | Household<br>Members 🗸 | Income<br>✓ | Consent<br>✓ | Review | Documents | Confirm &<br>Submit |
|----------------------|--------------------------------------------------------------|--------------------------------------|--------------------------------|------------------------|-------------|--------------|--------|-----------|---------------------|
| SUBMIT EI            | NROLLMENT<br>at you have submitted all d                     | ocumentation and                     | l click <b>"Subm</b> i         | it for Review".        |             |              |        |           |                     |
| If you are not read  | dy to submit at this time, yo<br>that I have completed all i | u are welcome to<br>nformation and u | return at a la<br>ploaded nece | ter date to submit.    |             |              |        |           |                     |
| Previous             | Submit for Review                                            |                                      |                                |                        |             |              |        |           |                     |

If you've uploaded all required documents, click "I confirm that I have completed all information and uploaded necessary documents." This will send the enrollment straight to the Program Intake Representative (PIR) to review. Then click *Submit for Review*.

If you have not uploaded all required documents, click "Back" and return to this enrollment to upload documents later. IMPORTANT: You must *both* click the check box and *Submit for Review* for this enrollment to go to the PIR.

#### Step 14: Finish

Congratulations! The screen below indicates that your submission is complete.

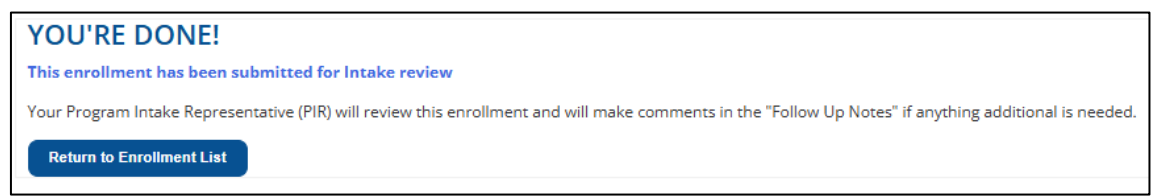

# Edit an Enrollment or Upload Additional Documents

## Log into <u>CHIPS</u>, go to the SPP<sup>1</sup> tab and select *Enrollmenst*<sup>2</sup>

| Early Learning and Child Care Programs |                                                |
|----------------------------------------|------------------------------------------------|
|                                        | Home   Agency -   SPP -   Resources -   FAQs - |
| SPP                                    | Enrolled Children<br>Enrollments<br>Attendance |

#### Locate the child, click the drop-down-arrow on the right and select Edit Enrollment/Upload Documents.

| i≡ Provider Enrollment List ▼  |          |         |                     |                |             | Search          |            | Q 🛓 D                | • Create                         |                              |      |
|--------------------------------|----------|---------|---------------------|----------------|-------------|-----------------|------------|----------------------|----------------------------------|------------------------------|------|
| Child                          | Child Id | Program | Site <b>↑</b>       | Classroom<br>↑ | Selected By | Program Aligned | Start Date | Enrollment<br>Status | Follow-Up<br>Notes               | Program<br>Year              | 1    |
| Test Child<br>Testing          | C113429  | SPP     | *DEMO -<br>Site DEF |                | AGENCY      | None            |            | Pending              |                                  | 2024 - 2025                  |      |
| Child 2025<br>Test             | C113548  | SPP     | *DEMO -<br>Site DEF |                | AGENCY      | None            |            | Pending              | Edit Enrollmer                   | n <u>t/Upload Doo</u><br>oom | Edit |
| Test Child<br>Parent<br>Portal | C113392  | SPP     | *DEMO -<br>Site DEF |                | AGENCY      | None            | 9/17/2024  | In Proces            | Exit Enrollment<br>Invite Parent |                              |      |

Navigate to the appropriate page(s) that you need to edit. Depending on how far you've gotten in the enrollment, you'll be directed to different pages.

If you did not make it all the way to the *Review & Submit* page, you will start at the *Child Information* page. Any information you already entered will still be there and you can either modify it, or simply click *Next* to advance to the next page. Click through each page, updating as needed.

If you made it beyond the *Review & Submit* page, you'll be directed to the Review & Submit page. You can edit any section by clicking *Edit*.

Clicking *Next* will take you to the supporting documents page where you can upload additional documents. Follow Step 12 (above) and beyond.